# EduCake にて LED マトリックスの使い方

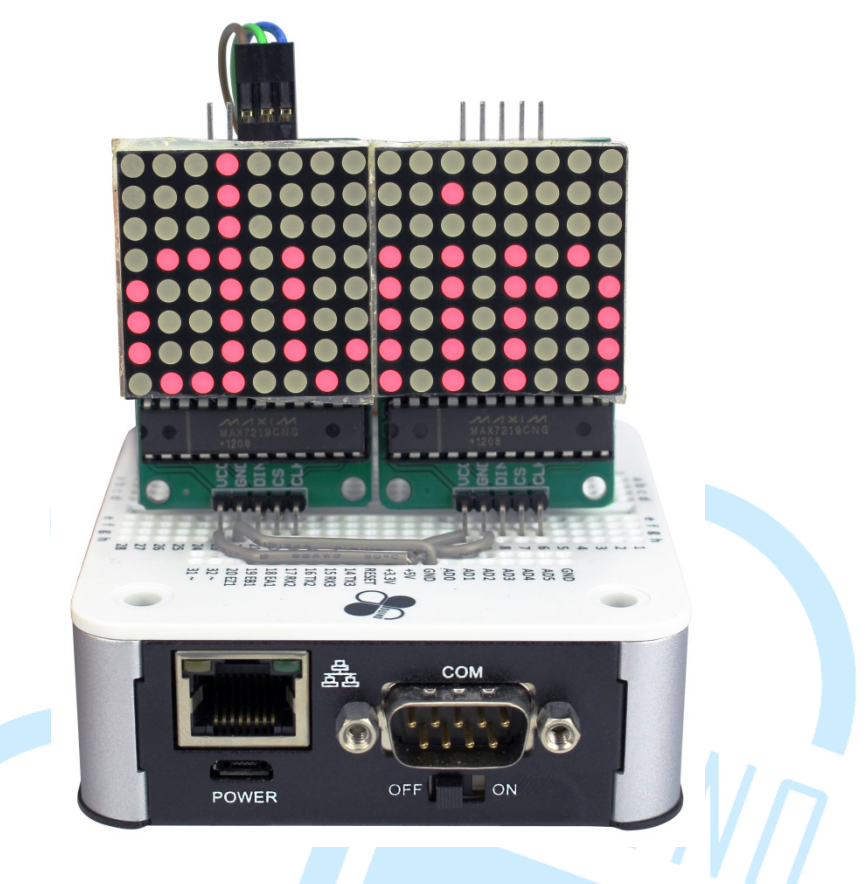

#### ー、 LED マトリックスの原理紹介

86Duino EduCake を使用する前に、単一や LED の数が少ないデジタル/ア ナログ出力機能制御を導入したが、方法はこれ 1 ピンは LED 制御している、 不利な点は、より多くの制御ピンを取る必要があるかの他の機能でプロジェク トまた、これらのピンは便利ではない必要があります。あなたはなど、LED の 破片数百人、電球の制御十たい場合は読者が知りたいはず、使用できる任意の 方法はありますか?この章では、86Duino EduCake 制御複数の LED マトリク ス方式の使用を紹介します、LED マトリックス表示、テキスト表示機能原理の で、鉄道の駅のように LED マーキーを使用して図面を作成する方法を学習し ます。図1、図2に示すような一般的な市場は、例えば、非常に多様、しかし、 今、LED8X8 行列に 2 アノードコモンカソードコモンに分かれた構造を LED マトリクスを購入すること 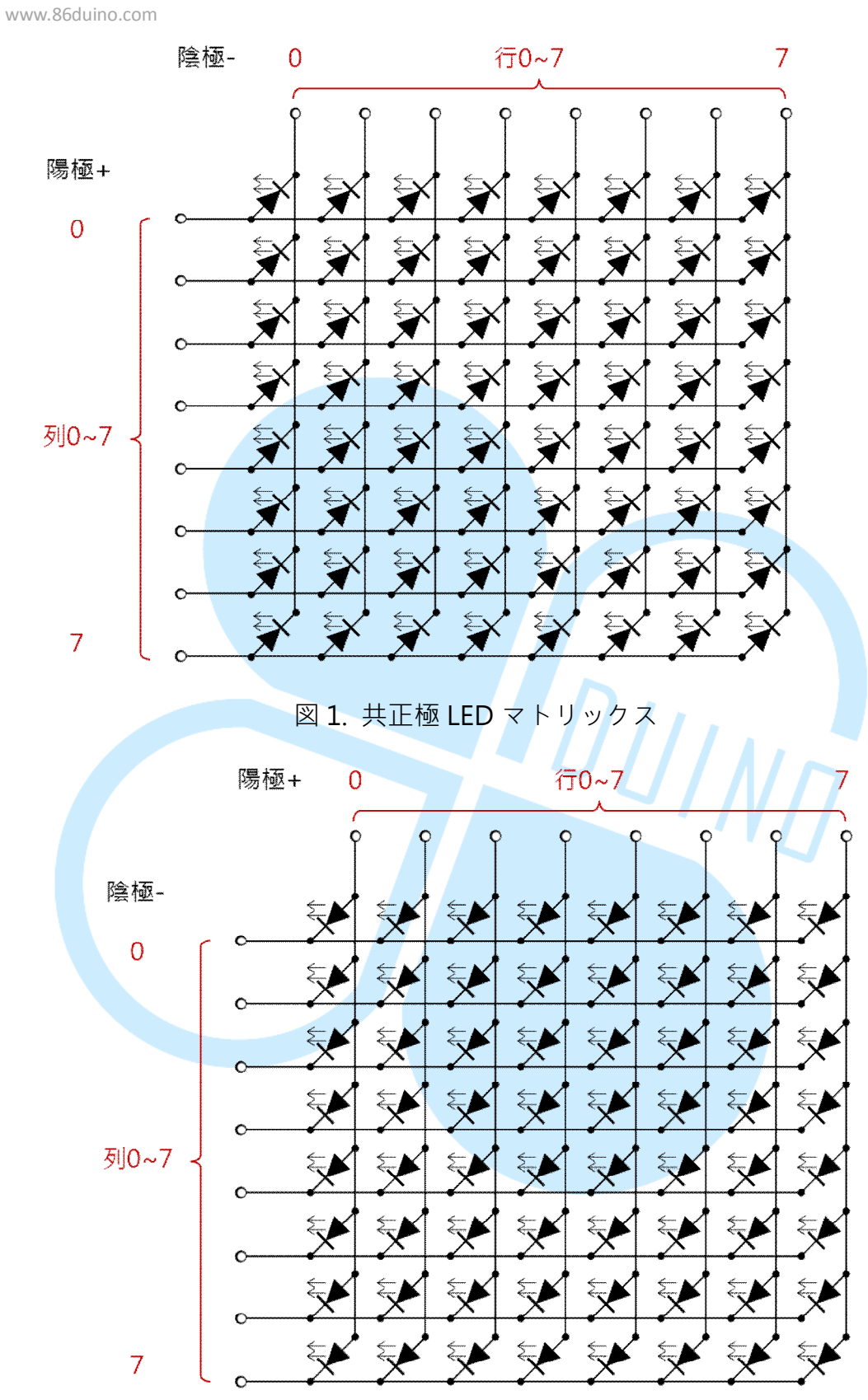

図 2. 共負極の LED マトリックス

実際にはモノクロのみ実際に行列、共通のアノードまたはカソードコモンの LED(発光ダイオードカソードまたはアノードの行全体があると言ったが、同 じ点に接続され、上の図では、いわゆる共通のアノードまたは共通カソードか ら見ることができます異なる方向に配置され、)違い多色 LED があるでしょ う。このアーキテクチャの LED マトリクスの前に、単一のコントロールのよ うにすることはできません、あなたがコントロールする「スキャン+残像」ア プローチを使用する必要があります。図3は、いくつかの中で LED ライトの 一回行、その後、原則表示画面その全体ピースに応じて、シーケンス内の次の 行で置き換えに示すように。

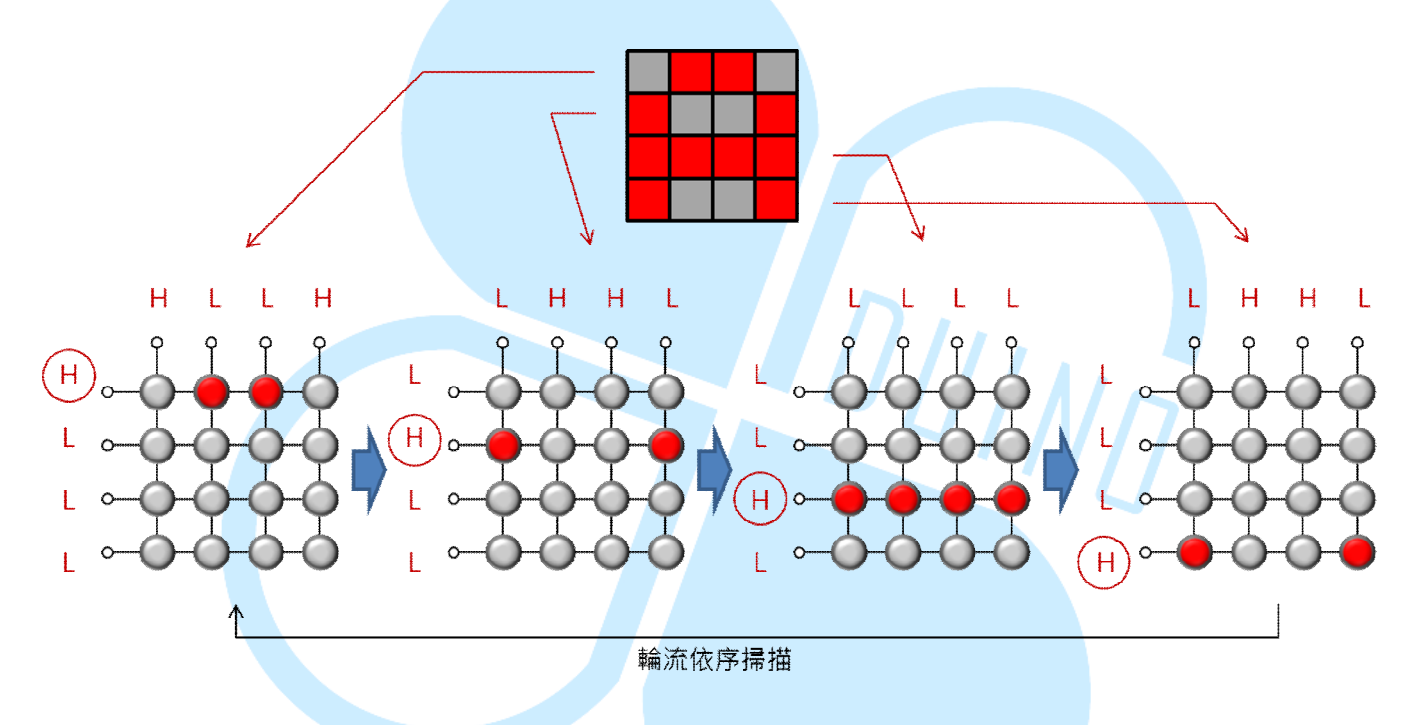

図 3. LED マトリクス スキャンコントローラ

このスキャンコントロールが制御するピンの数を減らすことができ、LED は、 単にコントロールの上 86Duino EduCake を使用する場合に実行する必要が ある、あなただけにいくつかの抵抗の 16 ピンを必要とする、と 64 ピン・コン トロールを使用するよりも効率的ではありませんそれ?プログラムを引き起 こすことに加えが複雑になるが、あなたは、複数の LED マトリクスを制御す る必要がある場合は、同じ問題がピンが繰り返さ占めるでしょう。しかし、さ らに実用化にはまだ不便をたくさん持っている、8X8 LED マトリクスのみ 16 フィートを占有制御します。 幸いなことに、市場では専用の LED 制御 IC が持っている、自動的に上記の 作業を「スキャン」するようにユーザーを支援することができ、コードは単に IC の簡単なセットを行い、簡単な LED マトリクス制御を行うことができる。 このセクションでは、単一および複数の 8X8 LED マトリクスを制御するため に、関係して、LED マトリクス制御 IC で 86Duino EduCake を使用する方法 を説明します。ここで、図4に示すように MAX7219、配線や構造用の LED 制御 IC モデルを使っています:

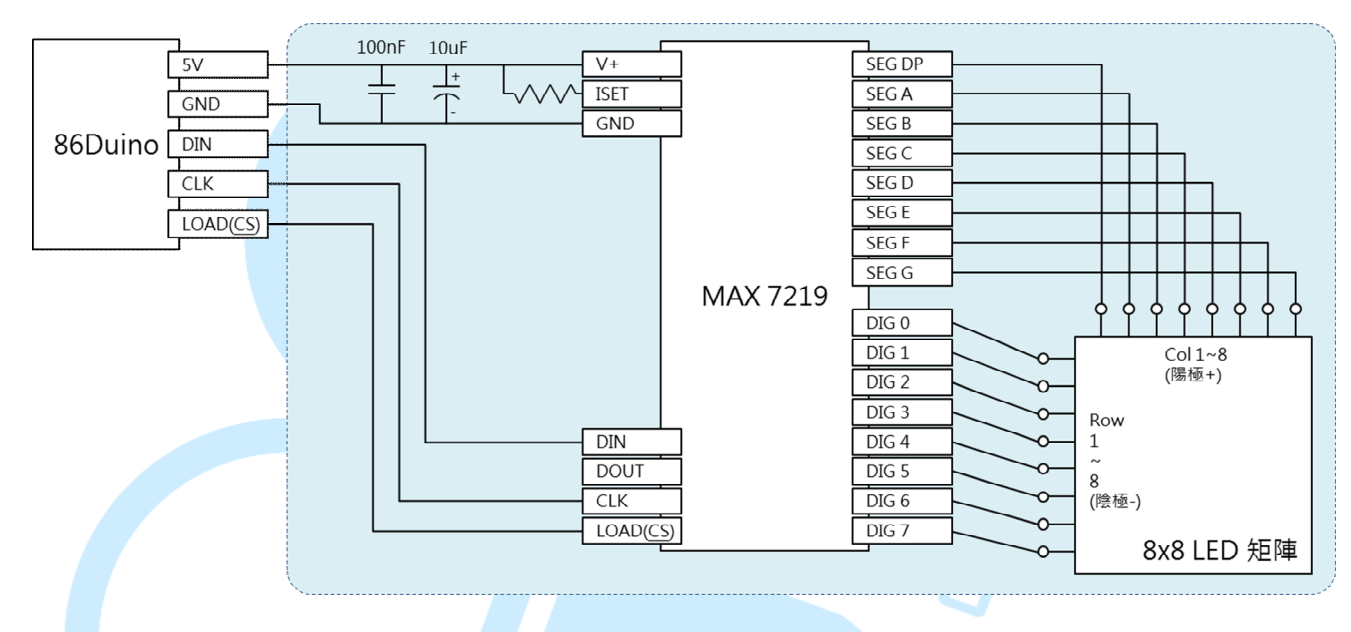

🗵 4. 86Duino EduCake + MAX7219

読者が配線図を参照することも、市場統合モジュールを購入することができ、チャートからライン MAX7219 と 86Duino EduCake、電源コードのための他の2つの間の唯一の3つの制御信号を見ることができます)バスケット

の図内のコンポーネントがすべて含まれています。かなり合理化された MAX7219を使用して信号を制御するだけでなく、複数のユニットを直列に 接続することができ、スペースマスターコントローラピンを消費しない。図4 は、複数のモジュールを使用して、この端子を "DIN"次のモジュールピンに 接続する必要がある場合、MAX7219 ピン内「DOUT」があることがわかる、 第一の残りの部分とピン結合例えば、複数のユニットは図5を参照して直列

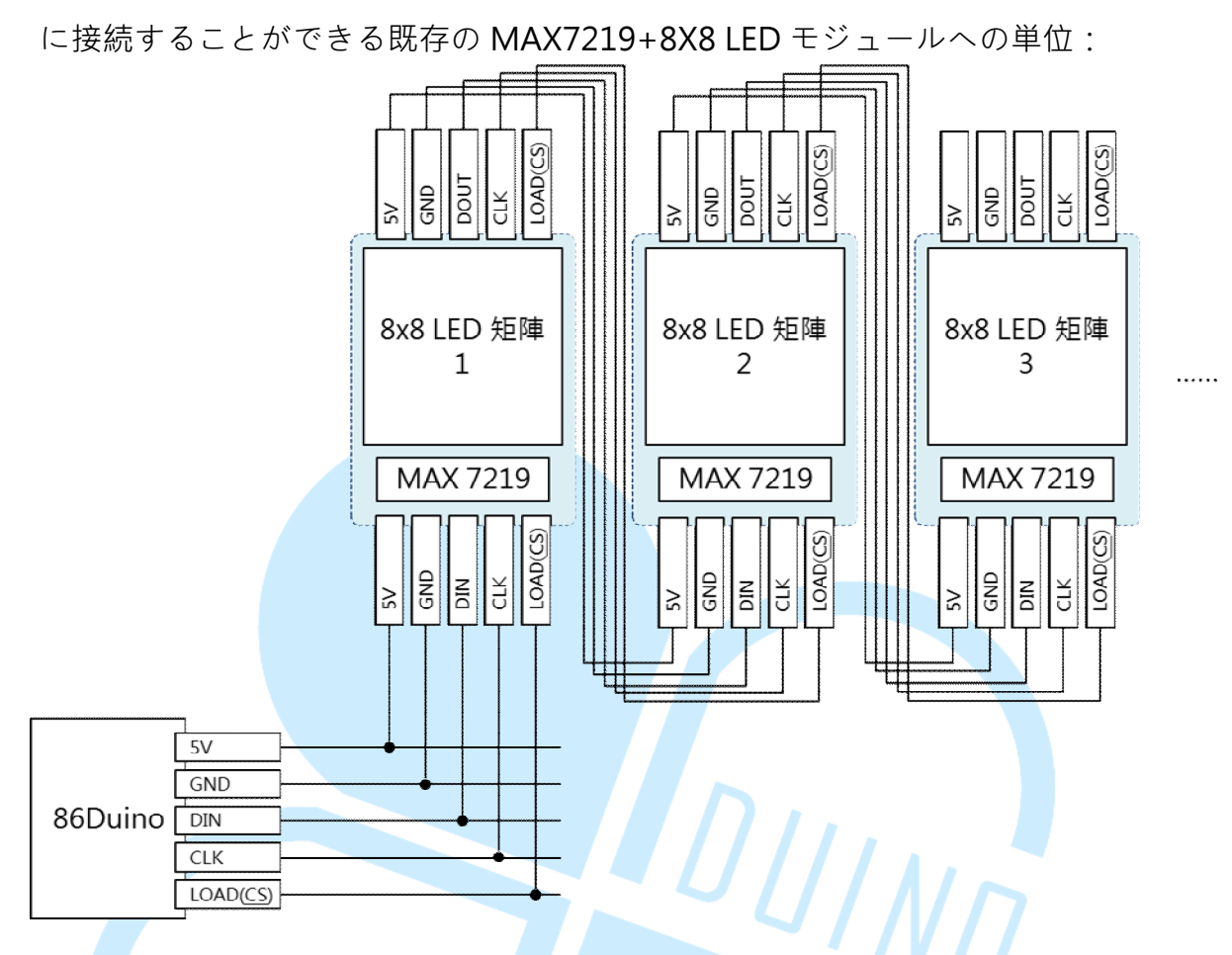

図 5.86Duino EduCake + MAX7219 接続図

MAX7219 の LED マトリクス制御 IC は、使用するために、これらの 3 つの 制御ピンを LOAD、DIN、CLK を使用する必要がある;実際、これは "SPI"通信 インターフェースの既知の部分に似ていますが、86Duino EduCake ブレッド ボードは、SPI を予約されていないハードウェアのピンソケット(実際の CPU がサポートされていますが、ラインを引いていなかった)が、私たちはまだ、 ソフトウェアシミュレーションにより SPI 通信を行うことができます。データ シーケンスの送信を担当ピン DIN は、CLK 端子はクロック同期を送信し、 LOAD 端子 MAX7219 デバイスが Enable/Disable ラインを可能にするために 使用。MAX7219 を使用する場合は、ホストコントローラが IC をいくつかの レジスタ(レジスタ)書かれたセットを作る、MAX7219 スクラッチパッドを 次の表に定義されているの DIN ピンを介して必要があります。

| レジスター          | アドレス | 定義                              |
|----------------|------|---------------------------------|
| No-Op          | 0xX0 | なし                              |
| Digit 0        | 0xX1 | Digit 0 ピンにマッピングしている行/列デ<br>ータ値 |
| Digit 1        | 0xX2 | Digit 1 ピンにマッピングしている行/列デ<br>ータ値 |
| Digit 2        | 0xX3 | Digit 2 ピンにマッピングしている行/列デ<br>ータ値 |
| Digit 3        | 0xX4 | Digit 3 ピンにマッピングしている行/列デ<br>ータ値 |
| Digit 4        | 0xX5 | Digit 4 ピンにマッピングしている行/列デ<br>-タ値 |
| Digit 5        | 0xX6 | Digit 5 ピンにマッピングしている行/列デ<br>ータ値 |
| Digit 6        | 0xX7 | Digit 6 ピンにマッピングしている行/列デ<br>-タ値 |
| Digit 7        | 0xX8 | Digit 7 ピンにマッピングしている行/列デ<br>-タ値 |
| Decode<br>Mode | 0xX9 | データ解析モードの起動                     |
| Intensity      | 0xXA | ブライト制御                          |
| Scan Limit     | 0xXB | Digit 0~Digit 7 スキャン範囲の設定       |
| Shutdown       | 0xXC | LED マトリクスを出力を閉じるかとうかの<br>設定     |
| Display        | 0xXF | テストモード                          |

www.86duino.com

86Duind

MSB~LSB はそれぞれ SEG DP、SEG A、SEG B、SEG C、D SEG、SEG E、 SEG F、LED の SEG G の端子接続から桁リソースセクション 0-7、LED ポジシ ョン少し明るく LOW HIGH ため、逆にオフになっている。MAX7219 IC 自家 製境界線を使用するために、読者は、LED や電球は、さまざまなピンと情報と の対応ことに留意すべきです。MAX7219 ピン名を観察した場合、読者が実際 にこの IC は 8X8 に加えて、制御ユニットで使用される見つけるマトリックス の LED だけでなく、一般に呼ばれる 87 セグメントディスプレイ(7 セグメン トディスプレイが 8 LED を有するが 制御するために使用することができる。 DP、A、B、C、D、E、F、G)ので、読者は LED マトリクスを制御するため に使用することを学ぶが、同じ原理は、7 セグメント表示のための行全体の制 御に使用することができる。一般的な使用は、唯一のスクラッチパッドの内容 を 0~7 桁数字を設定する必要が、彼らはマトリックス LED の表示パターンを 制御することができます。ここに選ばれた MAX7219+ LED マトリックスモジ ュールに、表示時に底部に向かって IC 桁0 に対応左側の行列の最初の行は、 数字1は、2行目の左側に対応する、というように。コンテンツ桁0のレジス タは、各ビットラインだけで明るさのモードに対応した **8BIT** であり、ボトム アップで モジュールのデフォルトの接続モードを選択している SEG DP SEG A、SEG B、…、 SEG G.図 5 のプロセスに示す原理:上記の「スキャン」の作 業 MAX7219 は、自動的に 0-7 の完全なセット、LED マトリクスのパターン を示すことができる桁スクラッチパッドの内容をある限り、完了するために行

く。もちろん、コンテンツが定期的にパターンを変更するには、アニメーショ ンを表示することができます。読者は他の配線アーキテクチャ LED マトリク スを作るためにした場合、ノートスクラッチパッドデータを取る必要があり、 予想通りの LED の位置関係に対応し、パターンが表示されます。詳しく内容 は、下記にリンク先を参考ください。

http://datasheets.maximintegrated.com/en/ds/MAX7219-MAX7221.pdf

ここでは実際の MAX7219 制御理論と LED マトリクス表示パターン機能の 実用化にそれを行う上で説明したように、私たちは、プログラムを使用してみ ましょう。

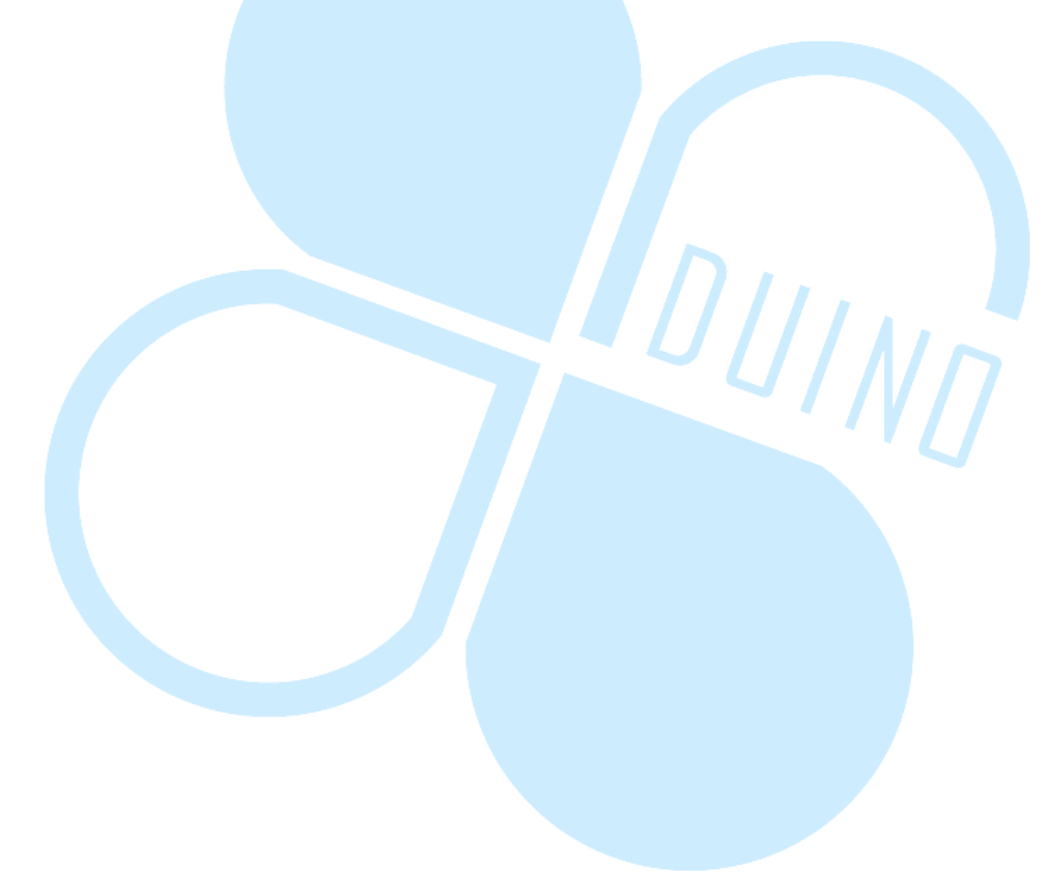

## 二、第一プログラム – 単一 LED マトリックスの練習1

一番目の例で 86Duino EduCake と MAX7219 モジュールの使い方を練習 する最初のサンプルプログラムは、8X8 の LED マトリクスパターンのグルー プを次の図に従って配線をしてください。

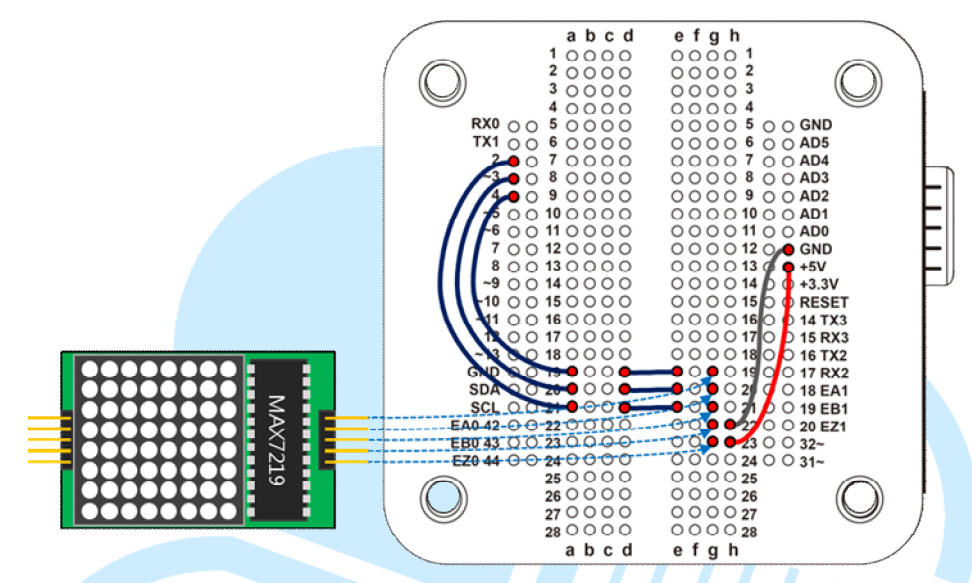

<sup>86</sup>Duino Coding IDE にて下記のプログラムコードを入力ください。

| _ |                         |         |
|---|-------------------------|---------|
|   | // 制御ピンの定義              |         |
|   | int DIN_pin = 2;        |         |
|   | int LOAD_pin = 3;       |         |
|   | int CLOCK_pin = 4;      |         |
|   |                         |         |
|   | // MAX7219 レジスタのアドレス    |         |
|   | byte max7219_REG_noop   | = 0×00; |
|   | byte max7219_REG_digit0 | = 0×01; |
|   | byte max7219_REG_digit1 | = 0x02; |
|   | byte max7219_REG_digit2 | = 0x03; |
|   | byte max7219_REG_digit3 | = 0x04; |
|   | byte max7219_REG_digit4 | = 0x05; |
|   | byte max7219_REG_digit5 | = 0x06; |
|   | byte max7219_REG_digit6 | = 0x07; |
|   | byte max7219_REG_digit7 | = 0x08; |
|   |                         |         |

86Duino www.86duino.com

```
byte max7219 REG decodeMode = 0x09;
   byte max7219 REG intensity = 0x0a;
   byte max7219 REG scanLimit = 0x0b;
   byte max7219_REG_shutdown
                                 = 0 \times 0 c;
   byte max7219_REG_displayTest = 0x0f;
   void SPI_SendByte(byte data) {//
   SPI インターフェースをまねして byte データを送る
     byte i = 8;
     byte mask;
     while(i > 0) {
       mask = 0x01 << (i - 1);// マスクを作って, 一番左側から
       digitalWrite( CLOCK pin, LOW);// クロック = LOW
       if (data & mask) { // マスクにマッピングしている BIT は 0 あるいは 1
を判断する
        digitalWrite(DIN_pin, HIGH);// 1 にマッピングしたら、DIN か
ら HIGH を送る
       }
       else{
        digitalWrite(DIN pin, LOW);// 1 にマッピングしたら、DIN か
ら LOW を送る
             }
       digitalWrite(CLOCK pin, HIGH);// クロック = HIGH
       --i;// 次の BIT を移る
     }
   }
   void MAX7219_1Unit(byte reg_addr, byte reg_data) {//
   MAX7219 モジュールを制御
     digitalWrite(LOAD pin, LOW);// 転送する前に、LOAD ピンを
LOW になる
     SPI SendByte(reg addr);// まず設定したレジスターアドレスを送り
べき
     SPI SendByte(reg data);// 次にデータを送る
     digitalWrite(LOAD pin,HIGH);// }転送してから LOAD ピンが
HIGH になる
```

```
byte matrixData_8X8[8] = {// グラフデータマトリックス
     B01010101,// 第一行目から順番に
     B1000001,
     B10101010,
     B11111111,
     B0000000,
     B11110000,
     B00001111,
     B11001100
   };
   void Draw (byte *LED matrix)// 全画面を描く
   {
     MAX7219_1Unit(1, LED_matrix[0]);
     MAX7219_1Unit(2, LED_matrix[1]);
     MAX7219_1Unit(3, LED_matrix[2]);
     MAX7219_1Unit(4, LED_matrix[3]);
     MAX7219 1Unit(5, LED matrix[4]);
     MAX7219 1Unit(6, LED matrix[5]);
     MAX7219_1Unit(7, LED_matrix[6]);
     MAX7219_1Unit(8, LED_matrix[7]);
   }
   void setup ( ) {
     pinMode(DIN_pin, OUTPUT);
     pinMode(CLOCK_pin, OUTPUT);
     pinMode(LOAD_pin, OUTPUT);
     digitalWrite(CLOCK pin, HIGH);
     // MAX7219 レジスターを初期化する
     MAX7219_1Unit(max7219_REG_scanLimit, 0x07);// 全て
の行列をスキャンすることを設定する
```

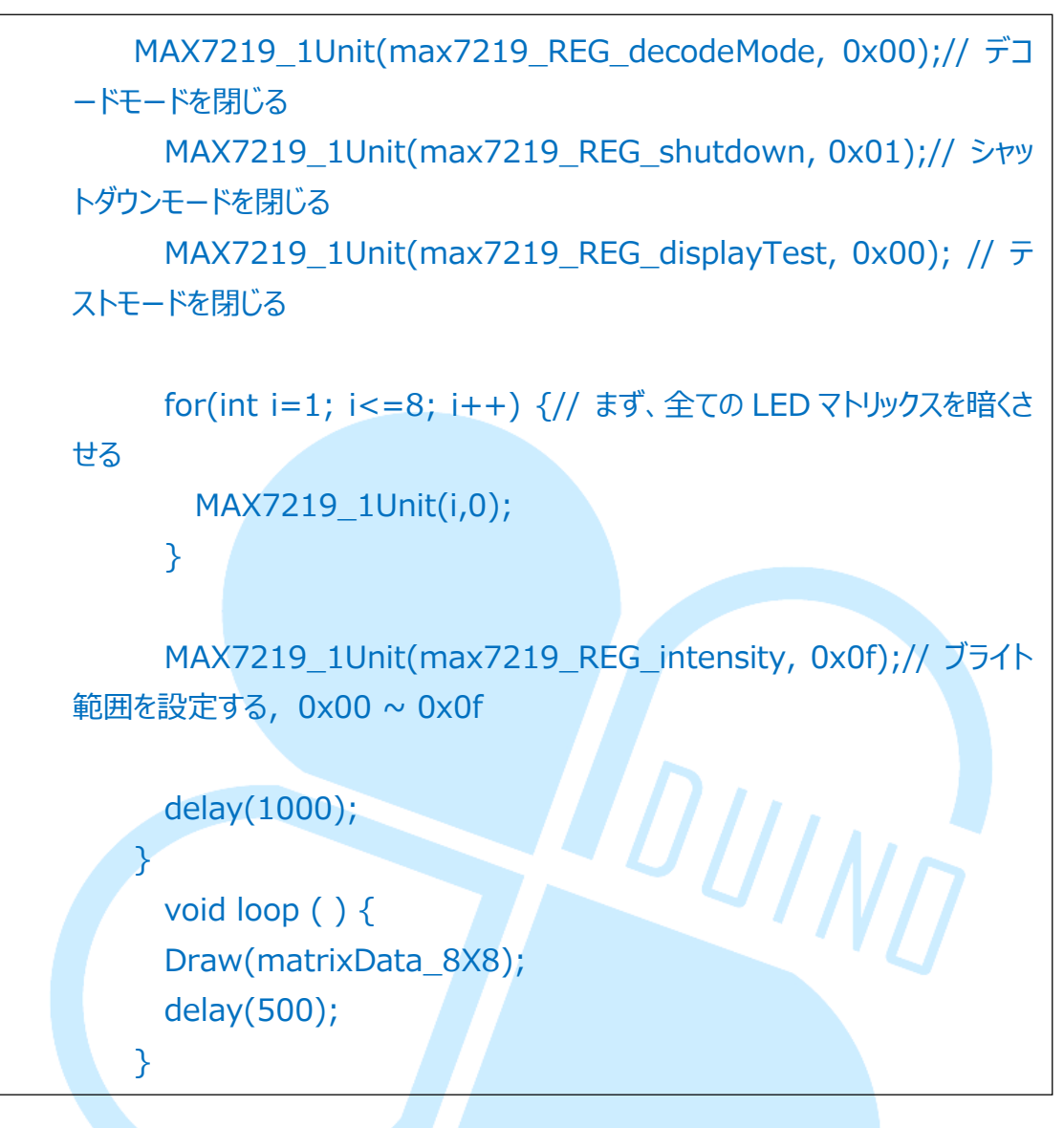

データを書き込んだあと、下記の写真が見られます。

MAX7219 の 0~7 スクラッチパッドの内容を設定するための、このサンプ ル·プログラム機能は、そのように LED マトリックスは、単一のパターンを表 示し、このパターンは、迅速に、LED マトリクスディスプレイモジュール及び データ定義の方向との関係を同定することができます。この機能は、SPI はデ ータのバイトを送信するシミュレートするために使用されているプログラム の最初のセットを起動する制御ピン番号だけでなく、すべての MAX7219 の レジスタのアドレス、その後 SPI\_SendByte( バイトデータ)、MAX7219\_1Unit (バイト REG\_ADDR、バイト reg\_data)が使用されている特定のデータセッ トに MAX7219 ユニットを作成します。データビット D0~D7、D8~D11 ア ドレスに対して、D12~D15 には定義されていない、D15 への配列データ (MSB)は、各データ書き込みレジスタ部 16BITS、一度 MAX7219\_1Unit() 関数概略的に示されるように、送信順序の D0 (LSB)

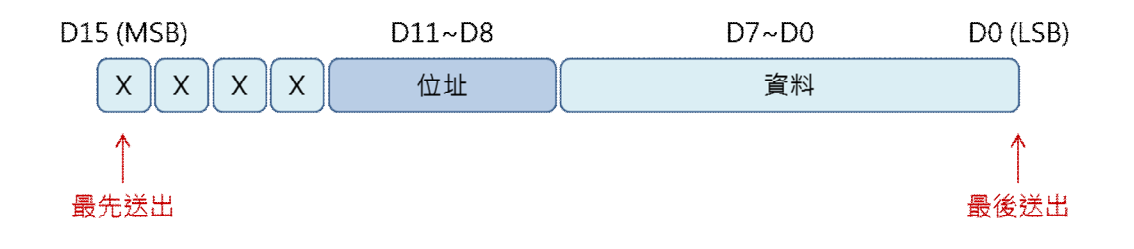

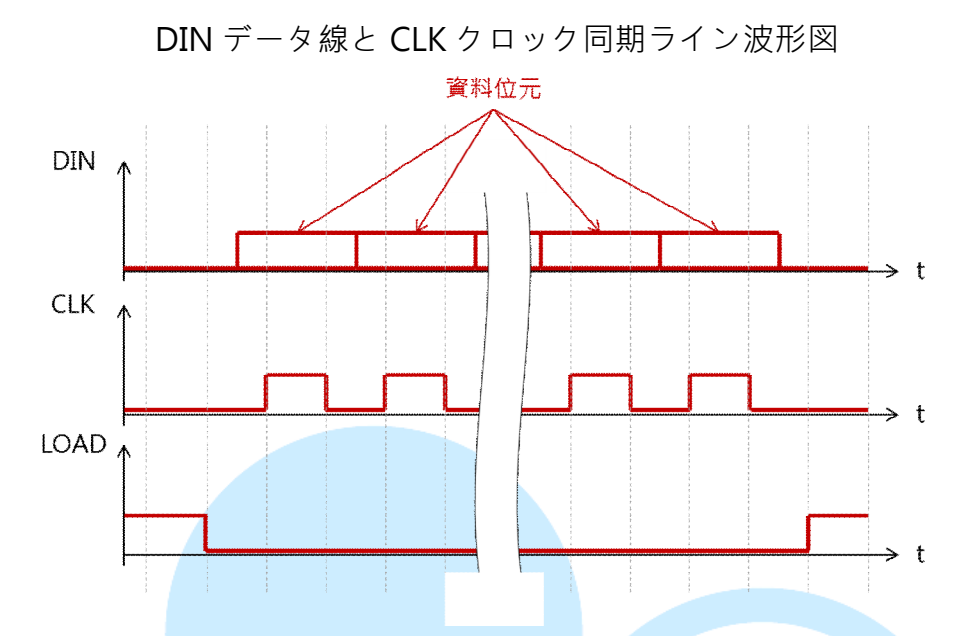

データは DIN する準備が整うと、CLK が HIGH に変更すると、L になり、負 荷線は、転送負荷の前に設定されている間、移動が高くなると終えました。 matrixData\_8X8 マトリックスはパターンデータを格納するために使用されて いる[8]、LEDO が消灯し、LED 点灯用である。ドロー()関数は、それが全体 の 8×8 マトリクス 画面を描画する必要があるため、そのように構文 MAX7219\_1Unitを(使用)は、8本のデータ線が設定画面パターンを完成す るように設定されているます。setup() に機能することができるように初期化 する必要性を登録 MAX7219 初期化多数のレジスタに加えて、初期値、、と 足ビットのI/Oモードの使用を設定することに加えて、セットアップ(内側)。 ループは、(内部)500msの呼び出しドロー()関数を計時される。ここで、 同じ、もちろん、それは残っている静的パターンを推移しているマトリックス 表示 matrixData\_8X8 コンテンツ情報として用います。

## 三、第二プログラム – 単一 LED マトリックスの練習 2

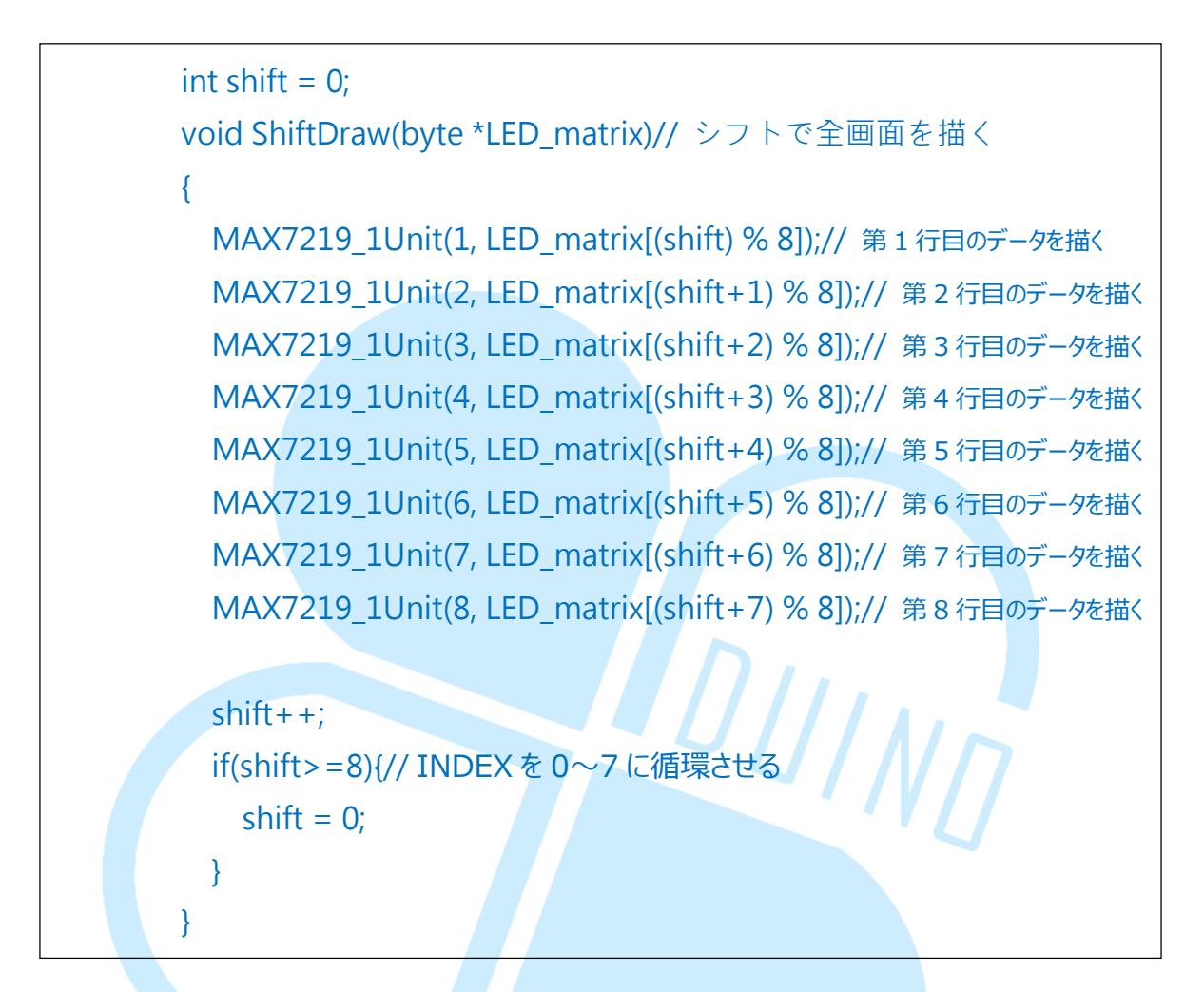

基本的な原則に 86Duino EduCake 制御 MAX7219 の LED マトリクスを学 び、パターンがそれをアニメーションになるように、その後、ほとんど変化し ません。読者オープン 86Duino コーディング IDE は、次に、サンプルプログ ラムに次のコードを追加します。その後、元のループ()「ドロー (matrixData\_8X8); "に変更」ShiftDraw (matrixData\_8X8)は、「左シフ トのラインによって、パターンを作ることができるようになります。ここで使 用 ShiftDraw ()原則は、各行のインデックス値の輝度情報を LED セットと してシフトして、インデックス可変シフトを使用することです。一つシフト刻 み、こうして matrixData\_8X8 行列順次異なる場所に対応するには、変位に到 達することができますエフェクトのパターン。(シフト+N)を使用する必要 があり、パターンデータのみ matrixData\_8X8 行列インデックス値を計算し、値が間違い を避けるために0~7の範囲に制限される。同じ変数が各シフト1の後に、範囲外のチェックは、変数が範囲外の場合も0に行く必要がありますので、0から7まで値サイクルシフトを停止することはありません。また matrixData\_8X8行列が異なるパターンに設定されているに試してみるか、他の効果を試すために、異なる屈折率変化を使用することができます。

### 四、第三プログラム – 単一 LED マトリックスの練習 3

86Duino Coding IDE · 「matrixData\_8X8」にて下記のプログラムコードを 入力ください。

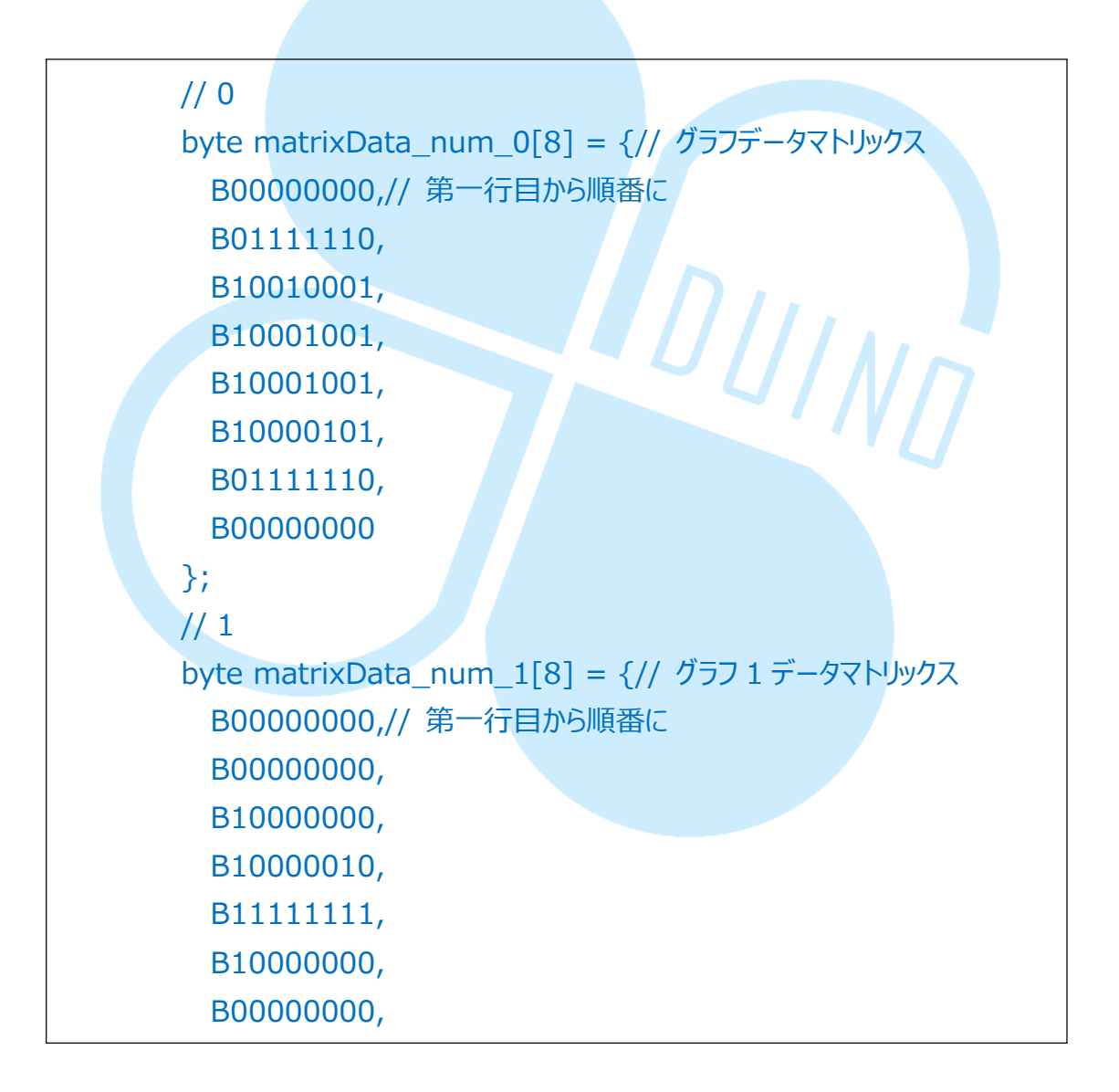

```
B0000000
};
// 2
byte matrixData_num_2[8] = {// グラフ 1 データマトリックス
 B0000000,// 第一行目から順番に
 B10000110,
 B1000001,
 B11000001,
 B10100001,
 B10010001,
 B10001110,
 B0000000
};
// 3
byte matrixData_num_3[8] = {// グラフ 1 データマトリックス
 B0000000,// 第一行目から順番に
                                  INN
 B01000010,
 B10001001,
 B10001001,
 B10001001,
 B10001001,
 B01110110,
 B00000000
};
// 4
byte matrixData_num_4[8] = {// グラフ 1 データマトリックス
 B0000000,// 第一行目から順番に
 B00110000,
 B00101000,
 B00100100,
 B00100010,
 B11111111,
 B00100000,
```

```
B0000000
};
// 5
byte matrixData_num_5[8] = {// グラフ 1 データマトリックス
 B0000000,// 第一行目から順番に
 B01001111,
 B10001001,
 B10001001,
 B10001001,
 B10001001,
 B01110011,
 B0000000
};
// 6
byte matrixData_num_6[8] = {// グラフ 1 データマトリックス
 B0000000,// 第一行目から順番に
                                  INN
 B01111110,
 B10001001,
 B10001001,
 B10001001,
 B10001001,
 B01110010,
 B00000000
};
// 7
byte matrixData_num_7[8] = {// グラフ 1 データマトリックス
 B0000000,// 第一行目から順番に
 B0000011,
 B0000001,
 B0000001,
 B11110001,
 B00001001,
 B00000111,
```

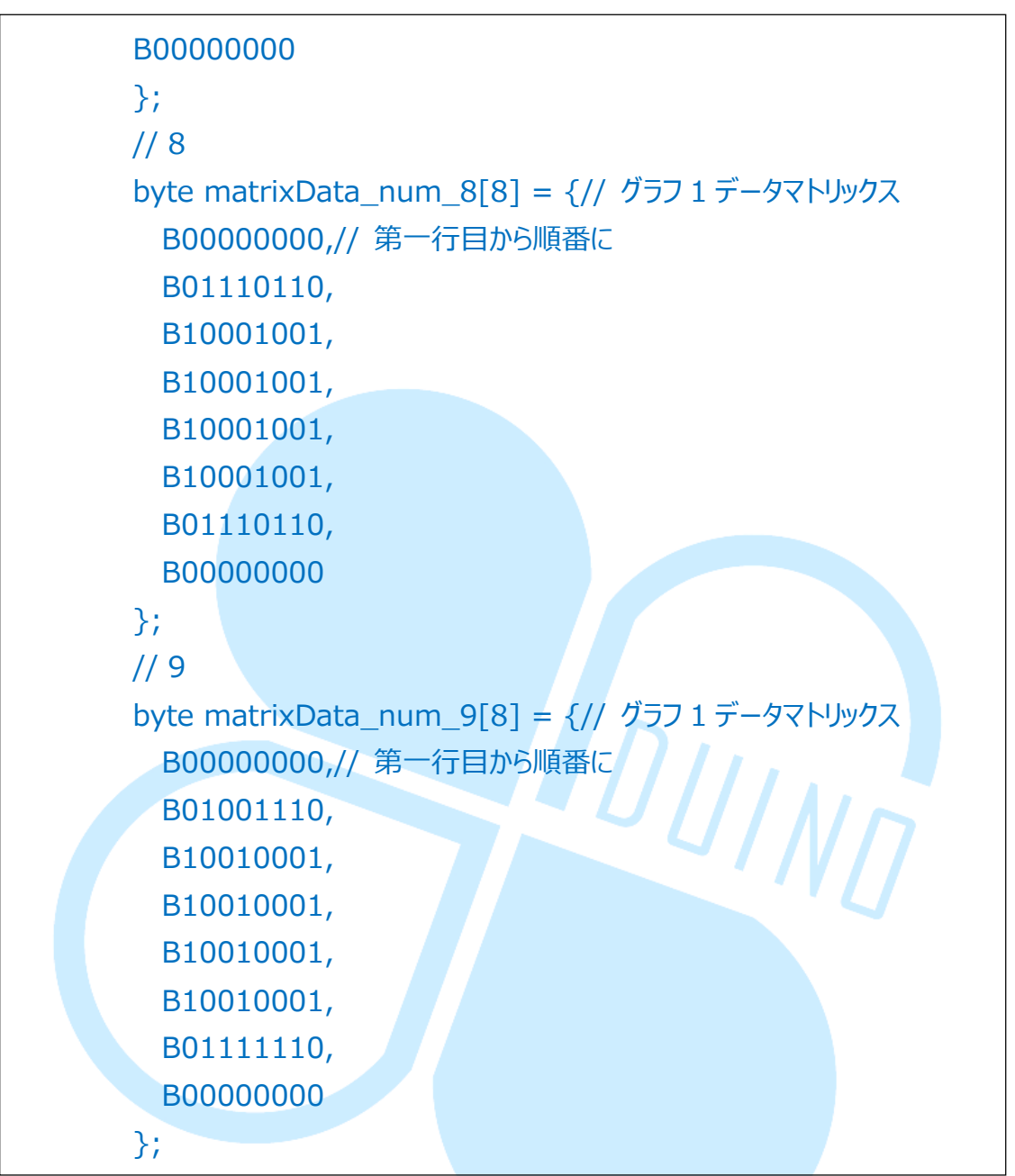

setup()にて加えます。

Serial.begin(115200);

loop()を変更します。

void loop() {

86DUIND www.86duino.com

```
if(Serial.available())// シリアルポートにデータの受取りするかとうかチェ
ックする
     {
       byte num = Serial.read();
       switch(num)// 各々数値を各別に示す
       {
         case '0':
           Draw(matrixData_num_0);
           break;
         case '1':
           Draw(matrixData_num_1);
           break;
           ise '2':
Draw(matrixData_num_2);
.
         case '2':
         case '3':
           Draw(matrixData_num_3);
           break;
         case '4':
           Draw(matrixData_num_4);
           break;
         case '5':
           Draw(matrixData_num_5);
           break;
         case '6':
           Draw(matrixData_num_6);
           break;
```

86DUIND www.86duino.com

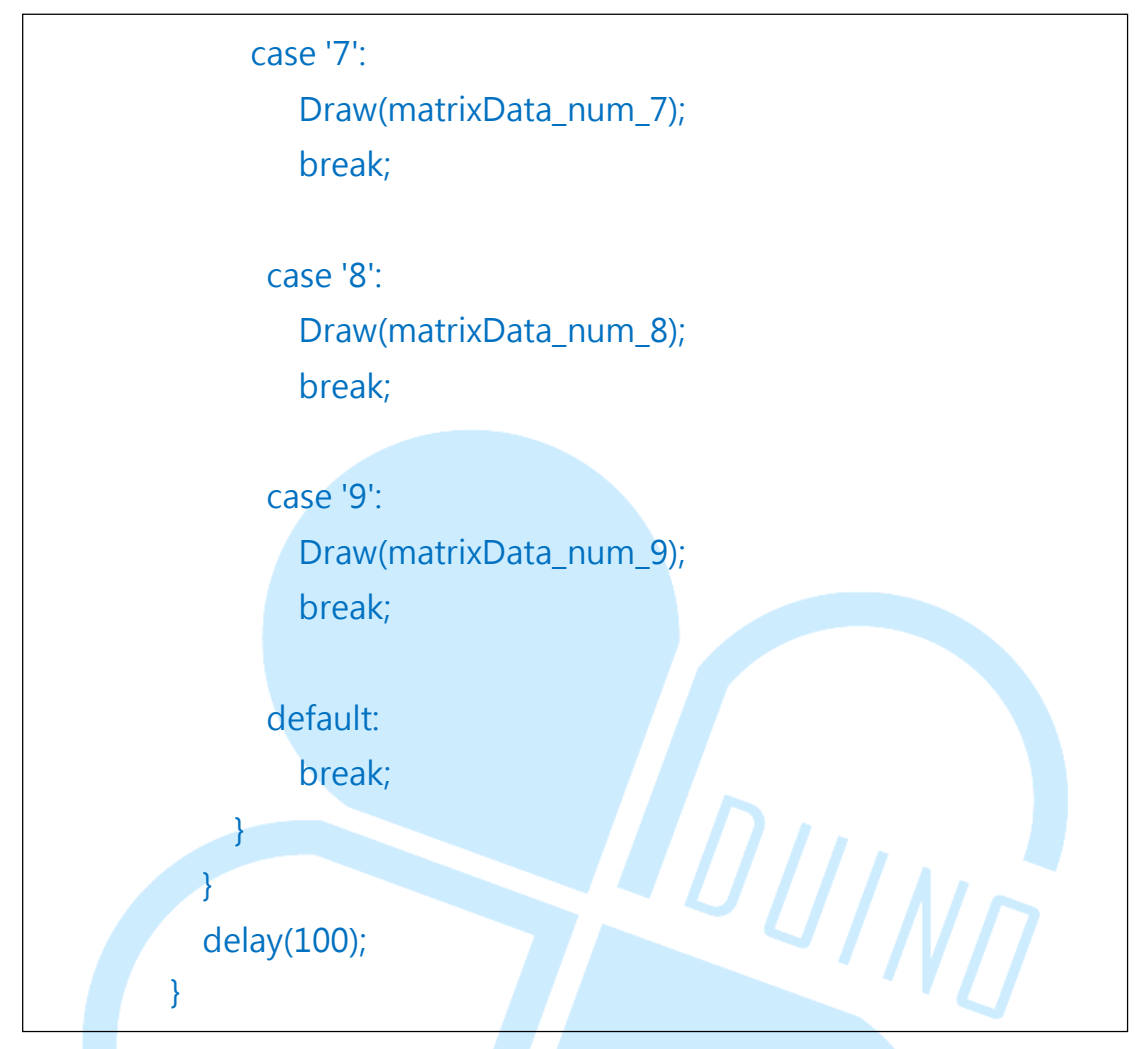

コンパイルし、アップロードするプログラムを、シリアルモニタを開き、プログラムと同じに設定するノートボーレート、その後は0から9までの任意の数を入力することができ、86Duino EduCakeはLEDマトリクスに対応する図形パターンが表示されます接続します。

いくつかの BYTE 行列 matrixData\_num\_0~matrixData\_num\_9 は 0 から 9 までのデジタルテキストパターンで追加したプログラムで開始し、ユーザーが 数字を入力したときに、このプログラム機能、シリアルモニタ通信に 86Duino EduCake デジタルワードを受信します後、別の文字データ用のスイッチケー スを使用して、MAX7219 は LED マトリックス内の対応するテキストパター ンを表示します。独自の通信可能な文字を追加して、表示するのです自分の好 きなパターンを変更することができます。

# 五、第四プログラム - マルチ LED マトリックスを制御する1

以下のような配線をして練習しましょう。

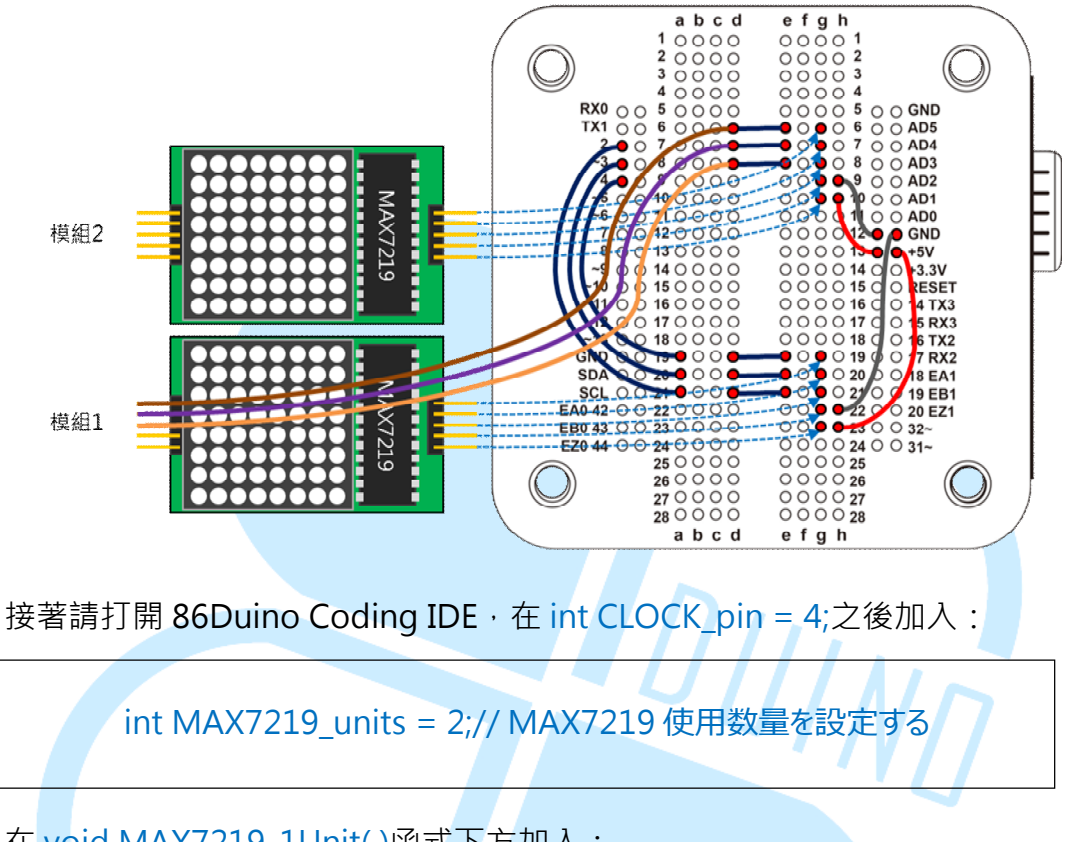

在 void MAX7219\_1Unit()函式下方加入:

86Duino www.86duino.com

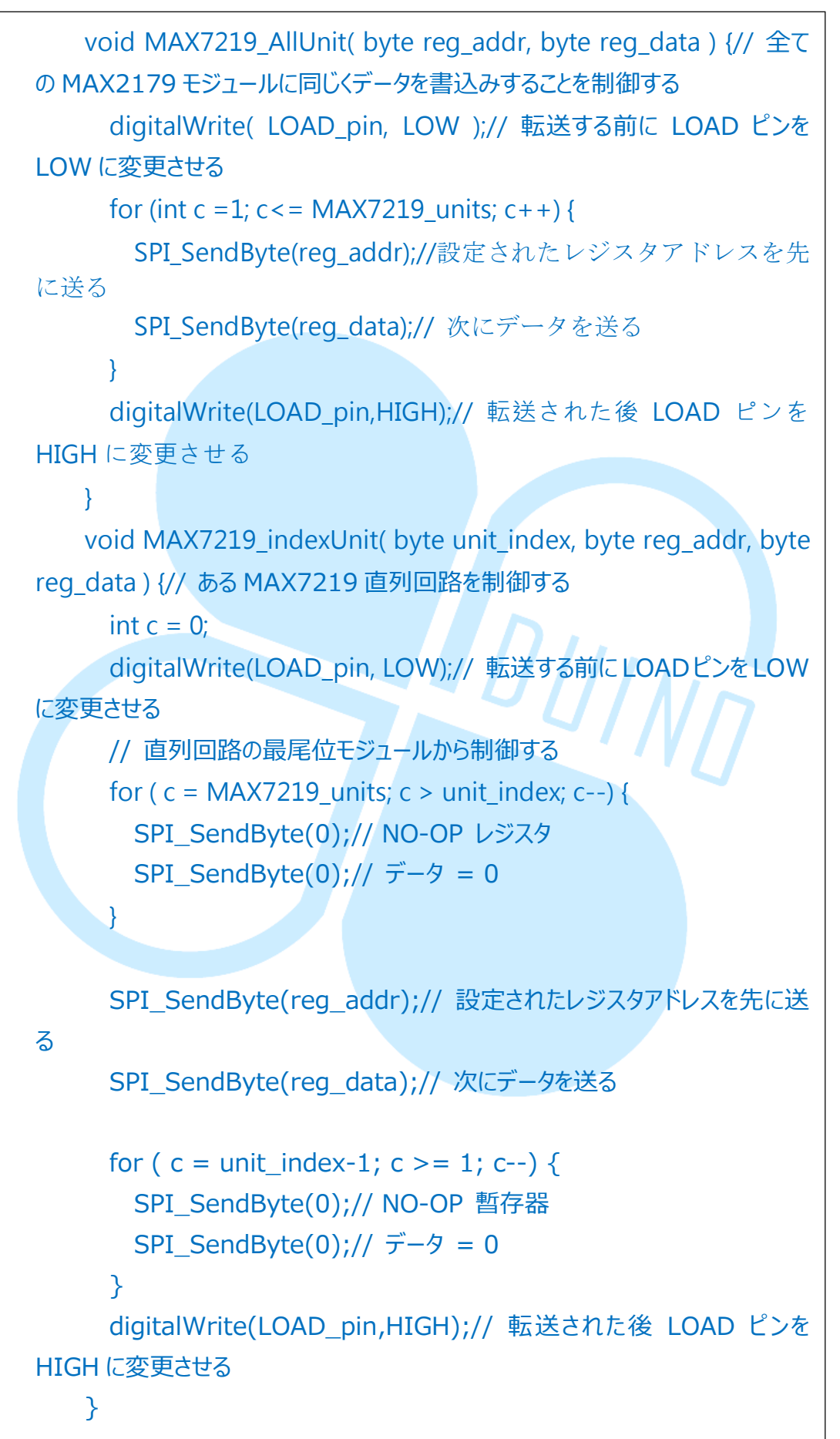

Draw()の後に加える:

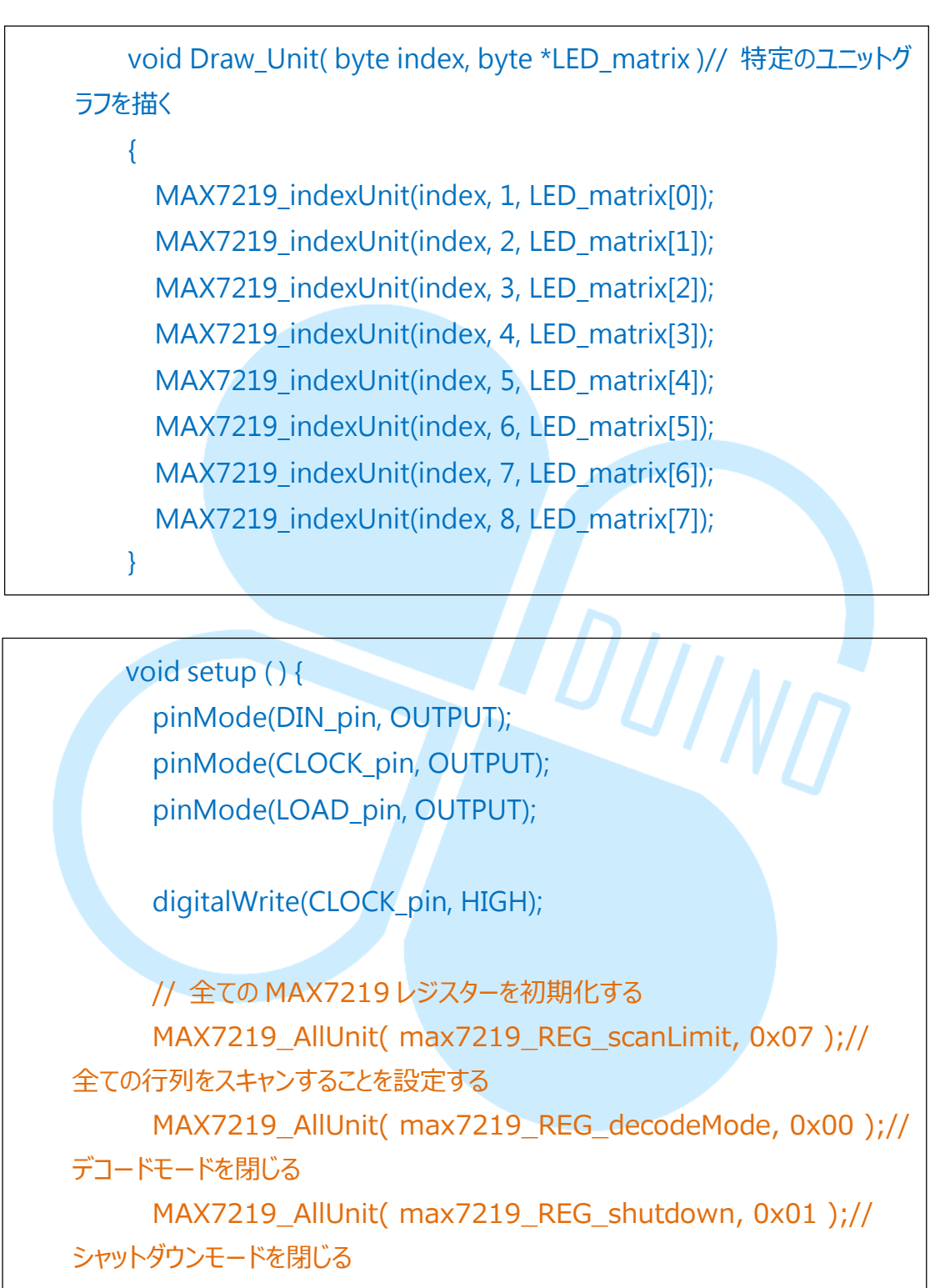

MAX7219\_AllUnit( max7219\_REG\_displayTest, 0x00 ); // 不在モードを設定する

setup()の変更内容は

86DUIND www.86duino.com

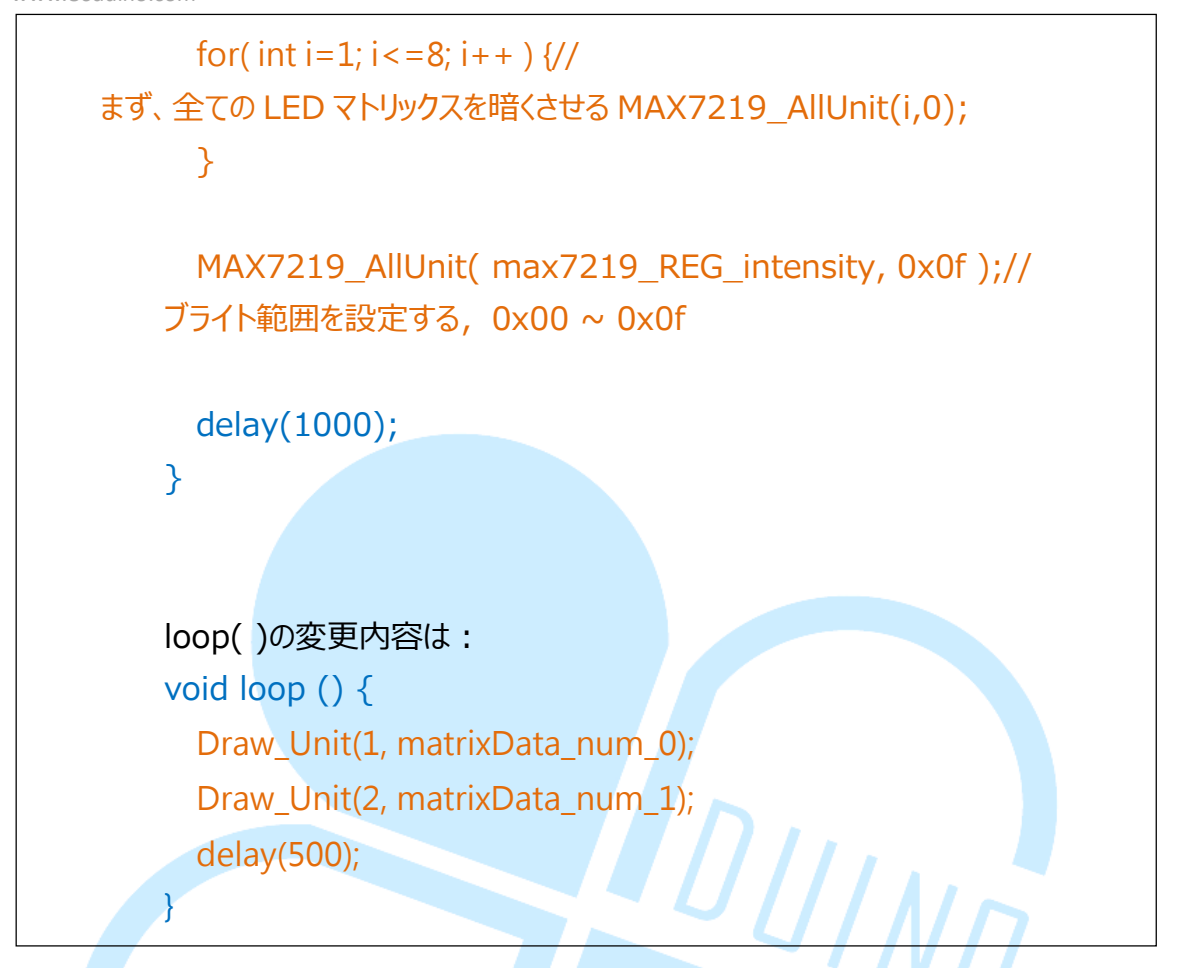

このサンプル·プログラムは、複数の MAX7219 のモジュール機能のサポートを追加します。「MAX7219\_AllUnit( byte reg\_addr, byte reg\_data )」、「MAX7219\_indexUnit( byte unit\_index, byte reg\_addr, byte reg\_data )」、「Draw\_Unit( byte index, byte \*LED\_matrix )」。

前述のように複数のモジュールを直列 MAX7219 およびモジュールの DIN ピンに接続することができるので、モジュール MAX7219 複数の、それがそ れぞれのために必要であるように、データは、直列の次のモジュールに DOUT に渡される前にジョブのレジスタ設定のためのモジュール。したがって、この 値を設定し、実際に使用するユーザを調節するように必要なモジュールの数に 応じて、MAX7219 シリーズを使用して、モジュール数を設定するための新し い変数の整数 MAX7219\_units 前面を宣言、ここでは、2 つのモジュールを使 用するため、2 に設定されています。MAX7219\_AllUnit()LOAD\_pin 各 MAX7219 のためのループの使用中旬以降 LOW に設定ように、この機能は、 基本的にはほとんどが、ために各 MAX7219 ユニットに対して同じ情報を記 述する必要のオリジナル "MAX7219\_1Unit()を持つプロセスである同じ値

を書き込むためのレジスタで、その後 LOAD\_pin は HIGH にセット。 MAX7219\_indexUnit とは前の関数 MAX7219 ユニットに「異なるデータ」で 設定された。指定されたモジュールを変更したいとの複数バイト unit\_index の関数の引数、データを設定する予定が送信されます次のモジュールに渡され るので、N 回送信するために必要なモジュールの数 N が存在する場合、以下 に示すように情報を参考ください。

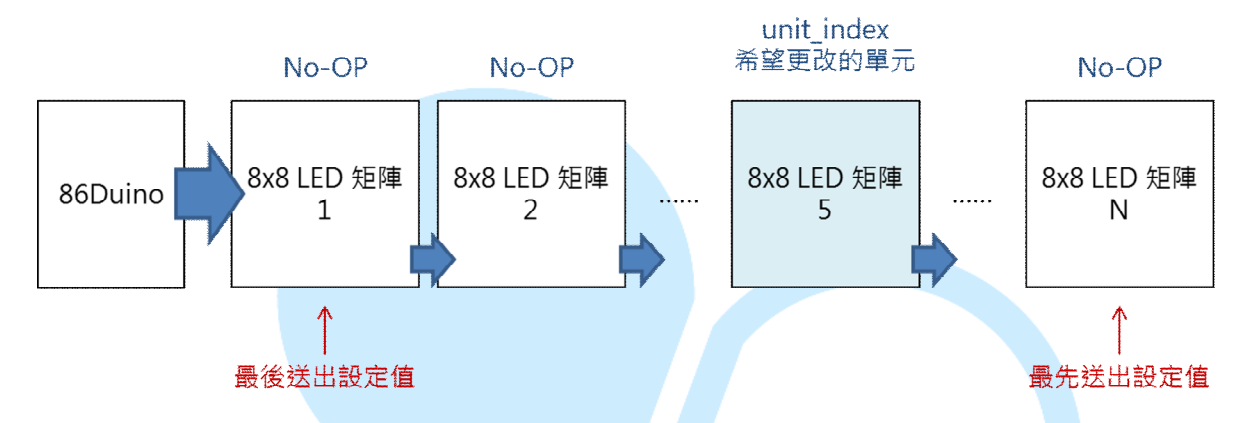

unit\_index だけで指定されたモジュールスクラッチパッドデータを変更す る必要がありますが、残りはすべきで、それを行う方法を、これの変更ではな いですか?「何もしない"スクラッチパッドの前に MAX7219 のレジスタテー ブルは便利です。グラフが示すように N シリーズモジュールの最初の5つの モジュールを変更する必要があり、最初の1~4 及び第6~N 個のモジュール はノーオペレーションに値を書き込むことではなく、ノーオペレーションを書 きません必要とされる上記本機の動作に影響を与えます。

MAX7219\_indexUnit() 関数は、これを実行する過程にある。すべての情報 を書くことが HIGH になった後、真ん中には変化がなく、MAX7219\_AllUnit (LOW)のように記述されています。LOAD\_pin 前と同じで注意してくださ い。Draw\_Unit(バイトインデックス、バイト\* LED\_matrix)この関数は、特 定のモジュール内にパターンを描画することですが、他のモジュールのパター ンを変更しません。索引セットに対応する MAX7219 のため

MAX7219\_indexUnit() 関数が使用し、機能を達成するために行うことができます。

セットアップが()そのように直接、元 MAX7219\_1Unit に同じ初期化を行う必要とされるため、N 個のモジュールで内部の一部を初期化する代わりに MAX7219\_AllUnit()に Draw\_Unit(1、matrixData\_num\_0)の内部で使用 されるループ()、Draw\_Unit(2、matrixData\_num\_1)、第一のモジュー www.86duino.com

ルと直列にパターン番号0、パターン番号1に示された。最初の二つのモジュ ールを描画します。読者はまた、独自のコンテンツのパターンを変更すること ができ、セル位置は他の効果を試してプロットました。

#### 三、 第五プログラム – マルチ LED マトリックスを制御する 2

最後のプログラムは、ダイナミックなマーキー効果を追加し、最初の4つの プログラムから直接に配線を変更しないでください。

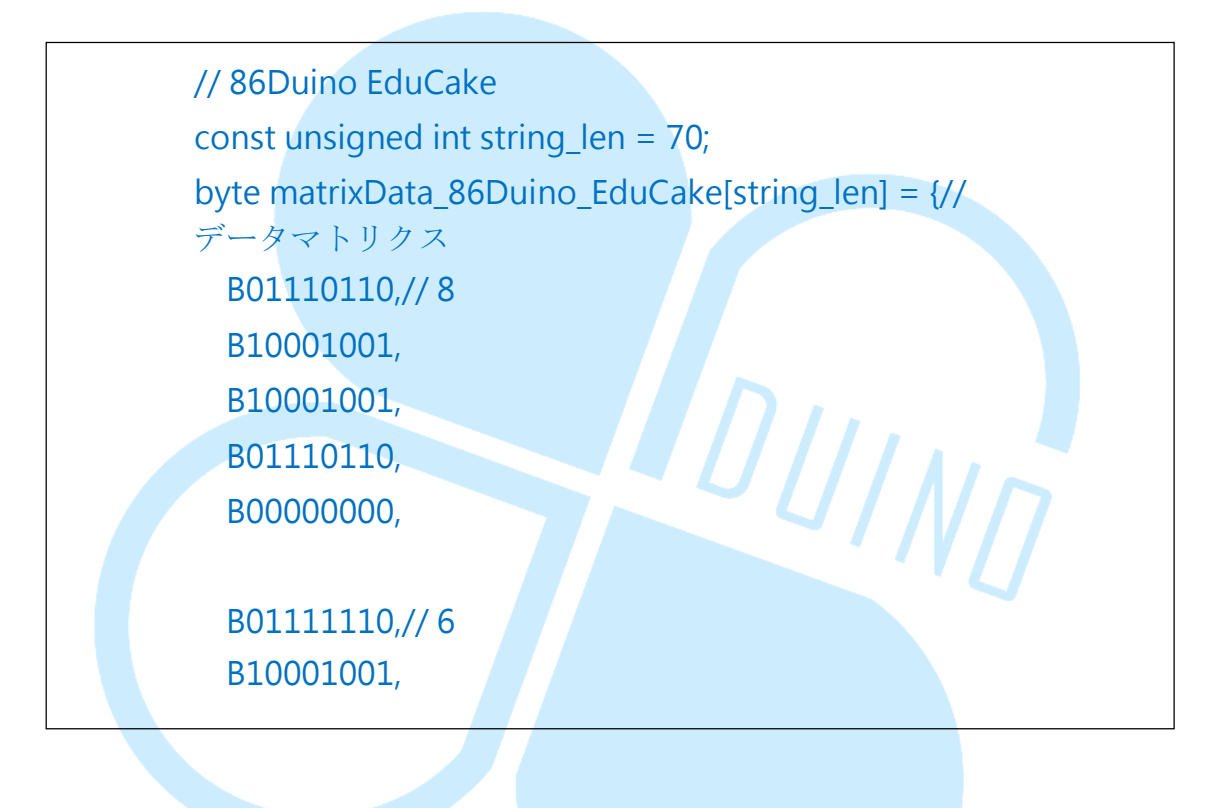

B10001001, B01110010, B00000000,

B1111111,// D B10000001, B10000001, B01111110, B00000000,

B01111000,// u B10000000, B01000000, B11111000, B00000000,

B11111010,// i B00000000,

B11111000,// n B00010000, B00001000, B11110000, B00000000,

B01110000,// o B10001000, B10001000, B01110000, B00000000,

B0000000,

-28-

DUIND

> B1111111,// E B10001001, B10001001, B1000001, B0000000, B01110000,//d B10001000, B10001000, B11111111, B0000000, B01111000,// u DUIND B1000000, B01000000, B11111000, B0000000, B0111110,// C B1000001, B1000001, B01100110, B0000000, B01100100,//a B10010100, B10010100, B1111000, B0000000, B1111111,//k B00100000, B01010000,

> > -29-

> B10001000, B00000000,

> > B01110000,// e B10101000, B10101000, B10110000,

B00000000, B00000000, B00000000

};

{

int shift = 0; void ShiftDraw\_2Unit(byte \*LED\_matrix)// シフトで全画面を描く

```
// Unit 1
```

MAX7219\_indexUnit(1, 1, LED\_matrix[(shift) % string\_len]);// 第1行目のデータを作る

MAX7219\_indexUnit(1, 2, LED\_matrix[(shift+1) % string\_len]);// 第2行目のデータを作る

MAX7219\_indexUnit(1, 3, LED\_matrix[(shift+2) % string\_len]);// 第3行目のデータを作る

MAX7219\_indexUnit(1, 4, LED\_matrix[(shift+3) % string\_len]);// 第4行目のデータを作る

MAX7219\_indexUnit(1, 5, LED\_matrix[(shift+4) % string\_len]);// 第5行目のデータを作る

MAX7219\_indexUnit(1, 6, LED\_matrix[(shift+5) % string\_len]);// 第6行目のデータを作る

MAX7219\_indexUnit(1, 7, LED\_matrix[(shift+6) % string\_len]);// 第7行目のデータを作る

MAX7219\_indexUnit(1, 8, LED\_matrix[(shift+7) % string\_len]);// 第 8 行目のデータを作る

| // Unit 2                          |                       |   |
|------------------------------------|-----------------------|---|
| MAX7219_indexUnit(2, 1,            | LED_matrix[(shift+8)  | % |
| <b>string_len]);//第1</b> 行目のデータを作る |                       |   |
| MAX7219_indexUnit(2, 2,            | LED_matrix[(shift+9)  | % |
| <b>string_len]);//</b> 第2行目のデータを作る | 1                     |   |
| MAX7219_indexUnit(2, 3,            | LED_matrix[(shift+10) | % |
| <b>string_len]);//</b> 第3行目のデータを作る |                       |   |
| MAX7219_indexUnit(2, 4,            | LED_matrix[(shift+11) | % |
| string_len]);// 第4行目のデータを作る        | 1                     |   |
| MAX7219_indexUnit(2, 5,            | LED_matrix[(shift+12) | % |
| string_len]);// 第5行目のデータを作る        |                       |   |
| MAX7219_indexUnit(2, 6,            | LED_matrix[(shift+13) | % |
| string_len]);// 第6行目のデータを作る        |                       |   |
| MAX7219_indexUnit(2, 7,            | LED_matrix[(shift+14) | % |
| string_len]);// 第7行目のデータを作る        |                       |   |
| MAX7219_indexUnit(2, 8,            | LED_matrix[(shift+15) | % |
| string_len]);// 第 8 行目のデータを作る      |                       |   |
| shift++;                           |                       |   |
| if(shift>=string_len){// INDEX を   | 0~61にて循環させる           |   |
| shift = 0;                         |                       |   |
| }                                  |                       |   |
| 1                                  |                       |   |

loop()を変更する:

void loop ()
 ShiftDraw\_2Unit(matrixData\_86Duino\_EduCake);
 delay(100);
}

アップロードプログラムが完了すると、単に一般的な広告マーキー効果として、 "86Duino EduCake "ノンストップサイクル"を見ることができます。 ShiftDraw\_2Unit()この関数は、基本的には ShiftDraw()ほとんどが、そ のマトリクス状バイト可変長として使用されているが、このパターンマトリク スの例 70 の長さの合計なので、関数内のインデックス変数のみ 0~ 69 内側 のループ、const の unsigned int 型 string\_len 書いて、プログラムを修正す るために、ここでは、パターン行列の列の長さとして使用され簡単に。読者は より多くの MAX7219 モジュールがある場合、あなたも同じコンセプトでそ れを行うことができますこんにちはを拡張します。

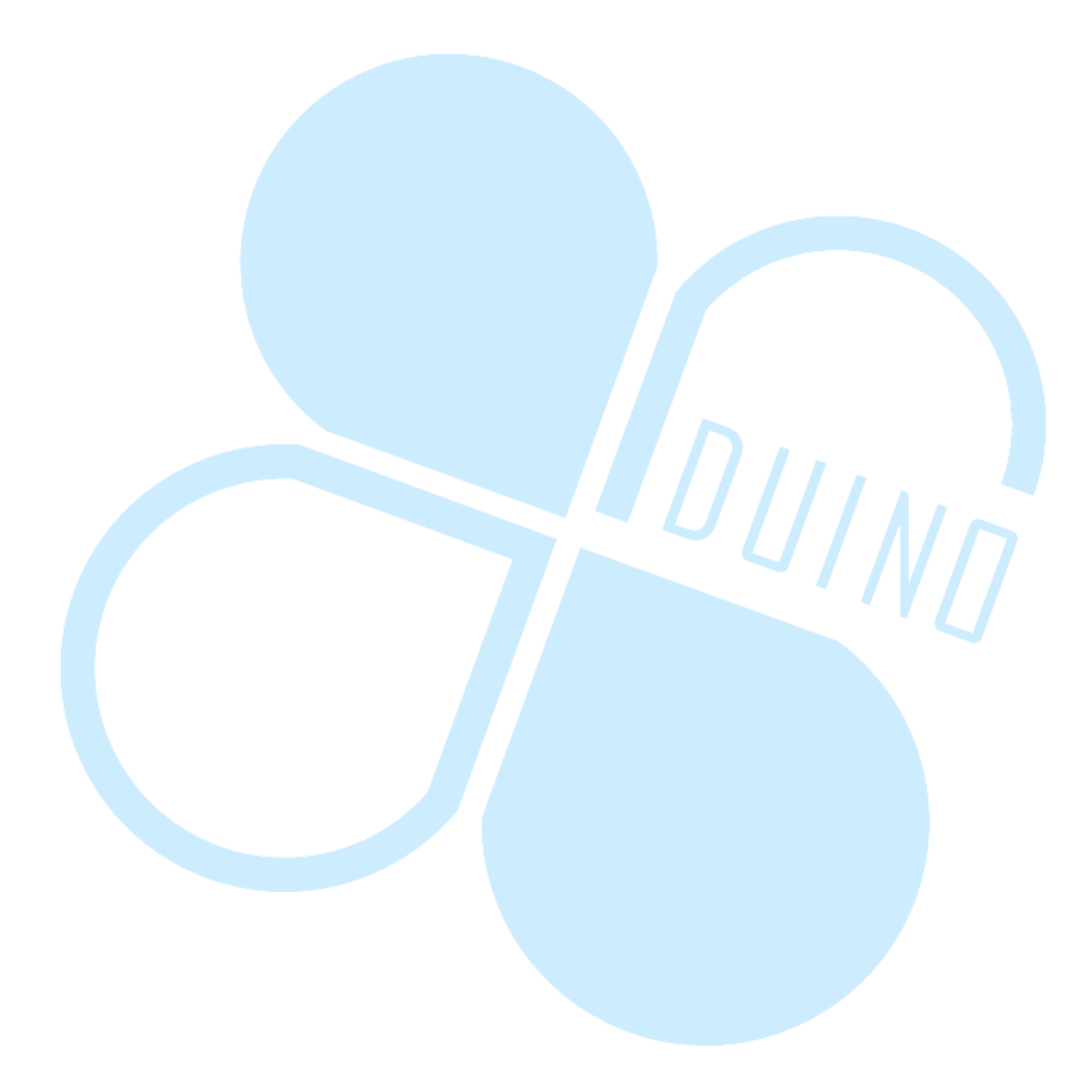